## How to access to E-Books from outside the campus

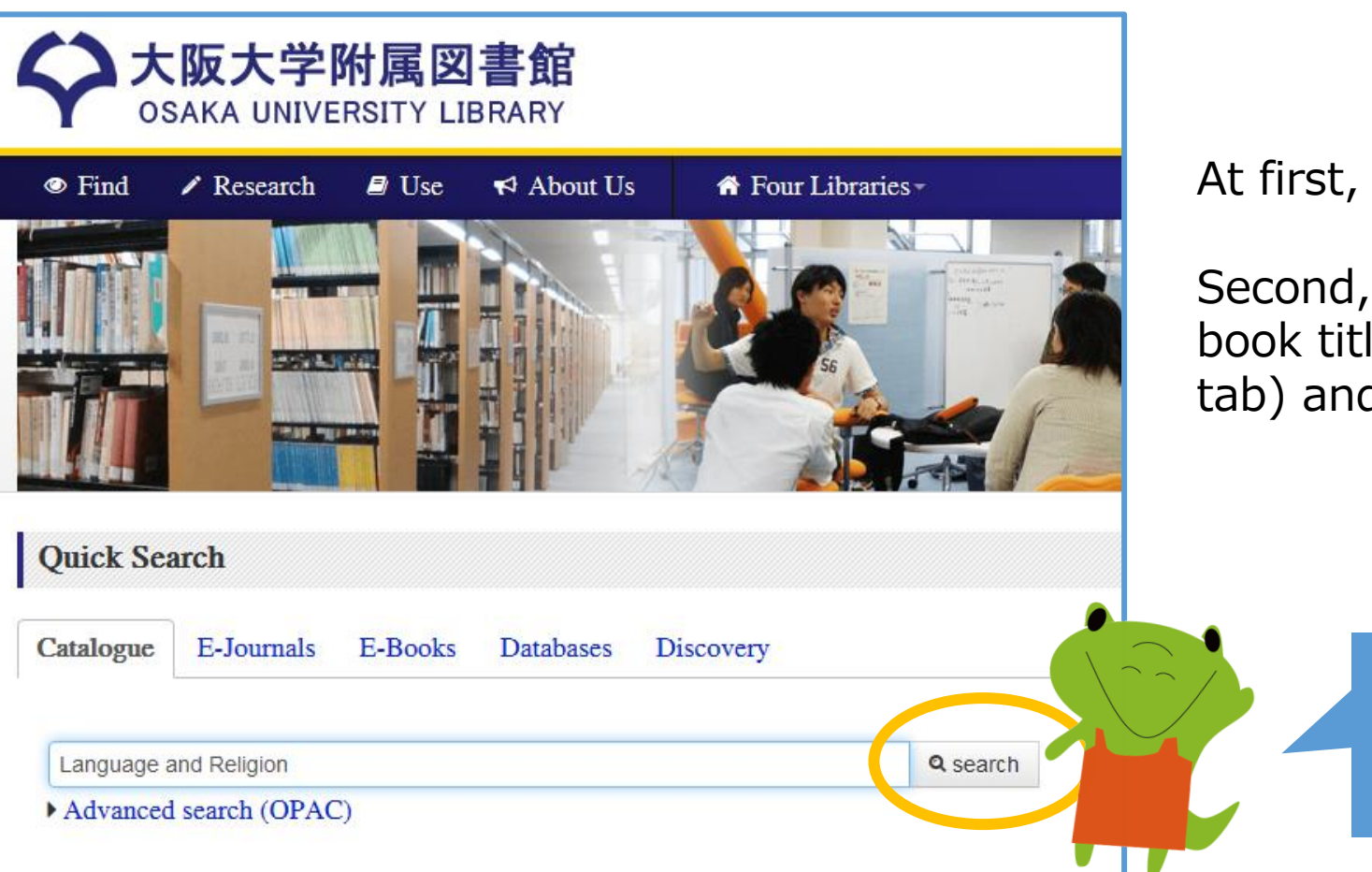

At first, please visit our library's website.

Second, type your keywords such as the book title into the search box ("Catalogue" tab) and click on the search button.

Type your keywords and click the search button!

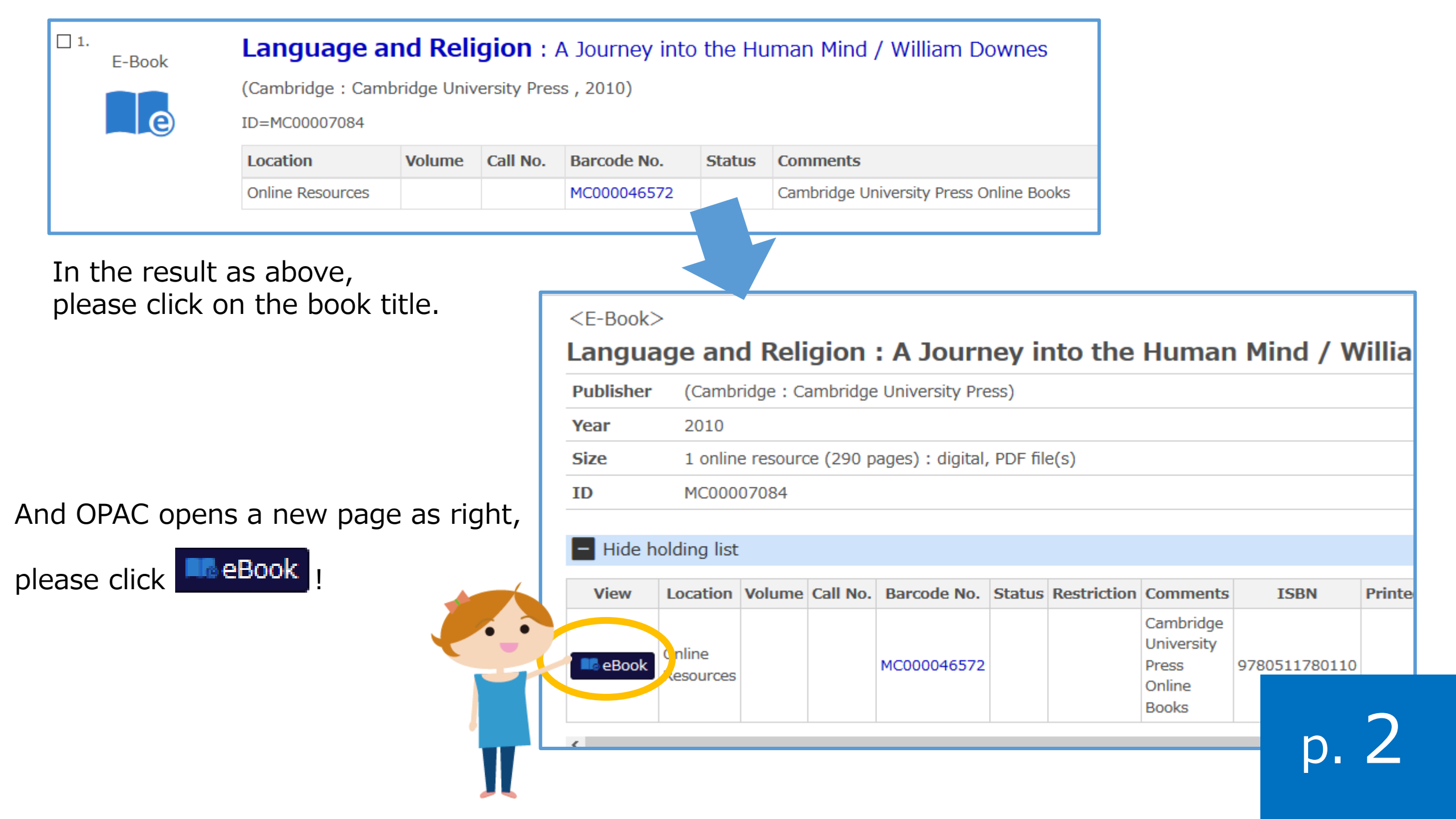

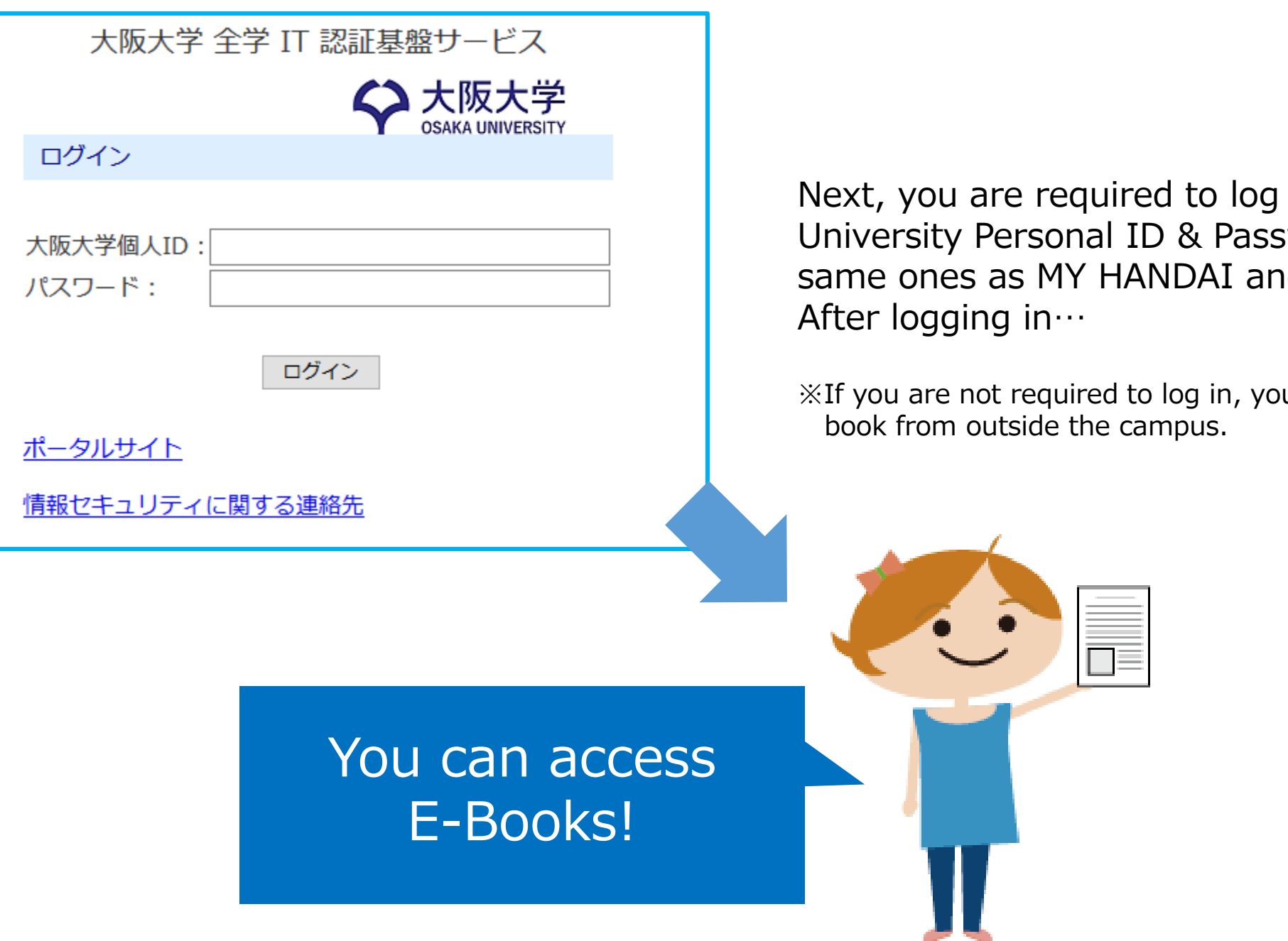

Next, you are required to log in with your Osaka University Personal ID & Password (they are the same ones as MY HANDAI and KOAN).

XIf you are not required to log in, you can't access the

You can also refine your results by some filters such as "Material Type" in the left column.

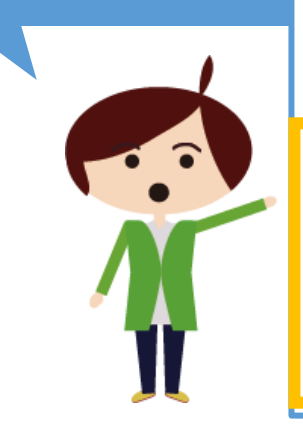

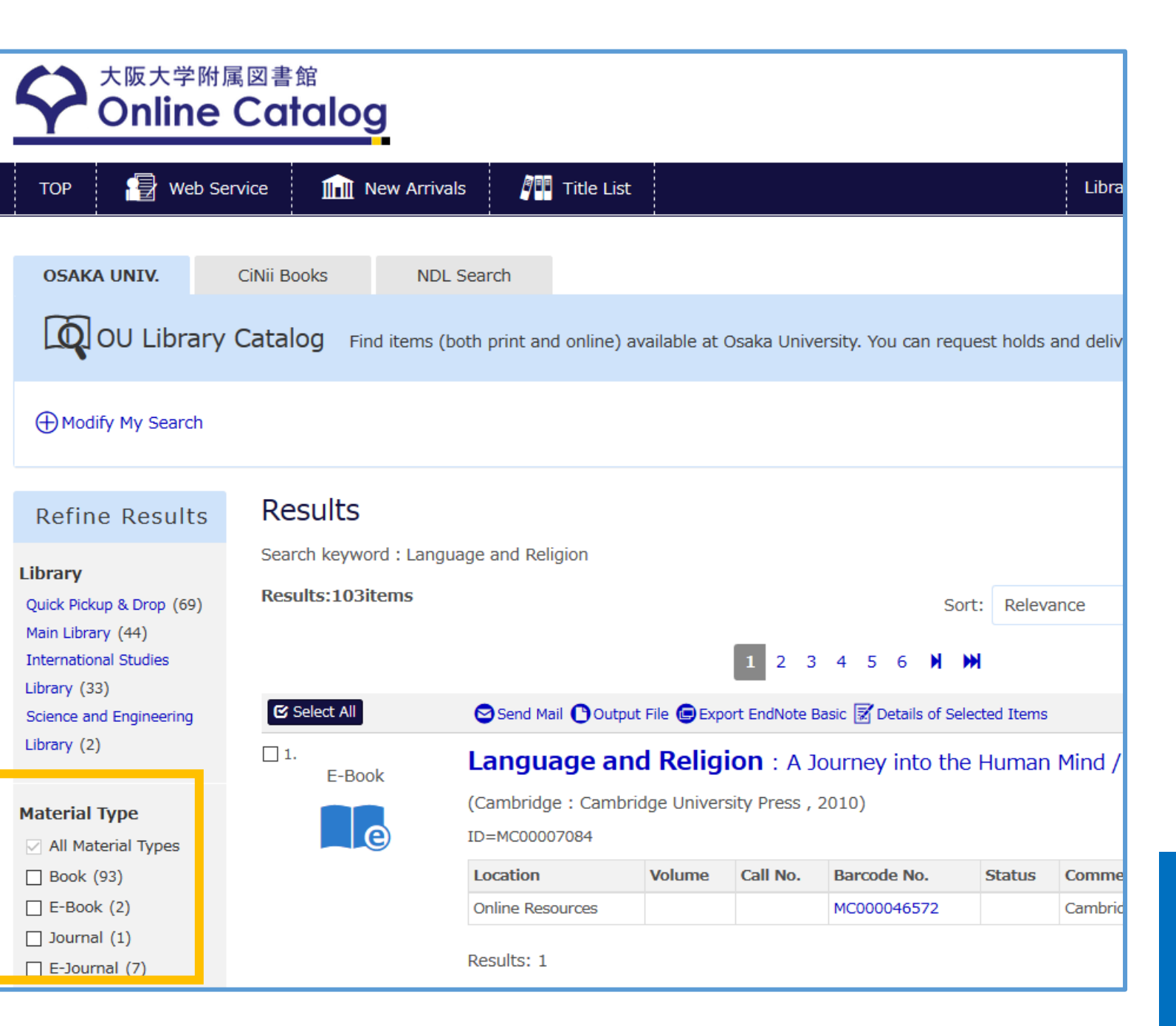

Tips